## Información de inicio de sesión del estudiante para Google Classroom

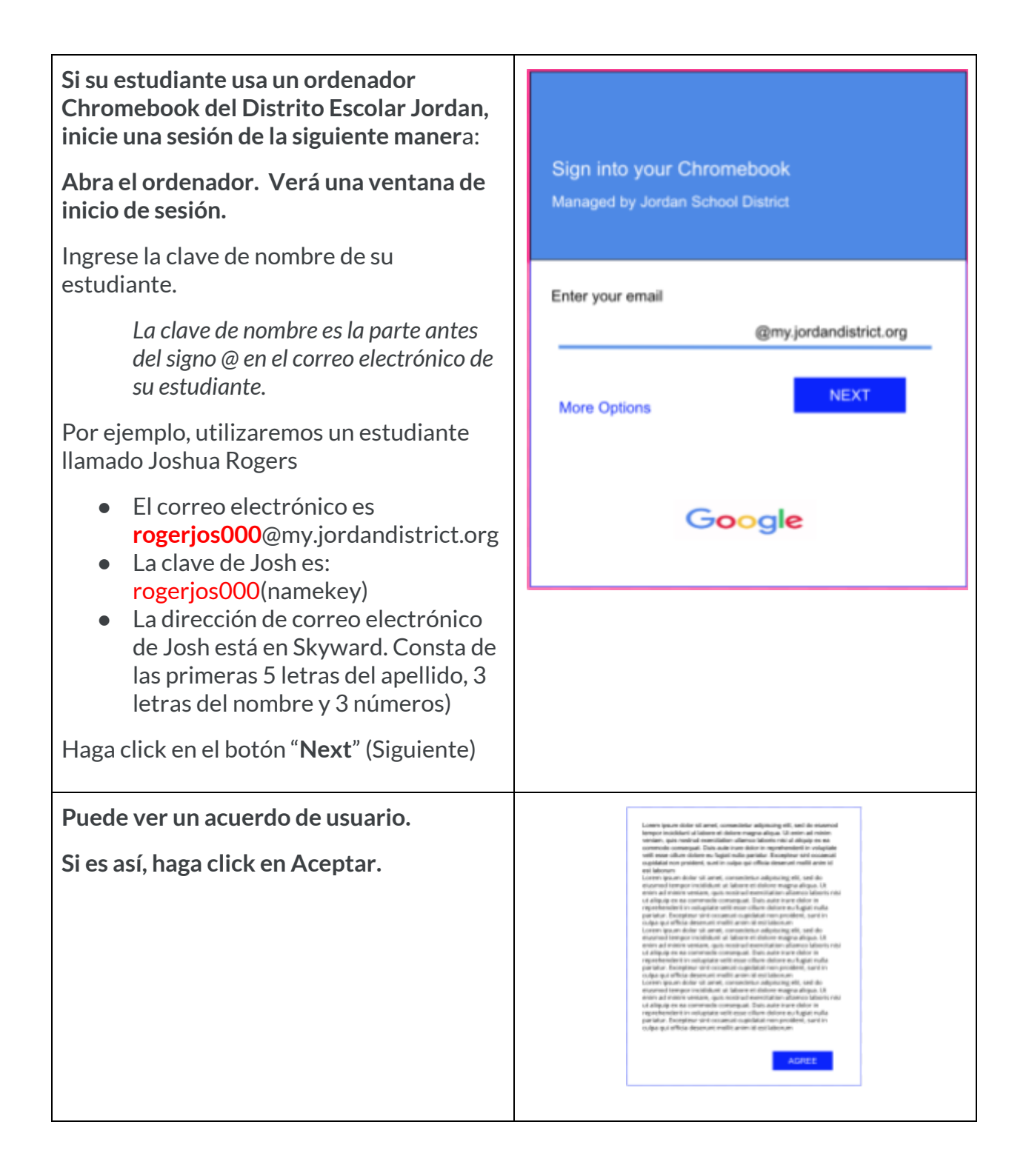

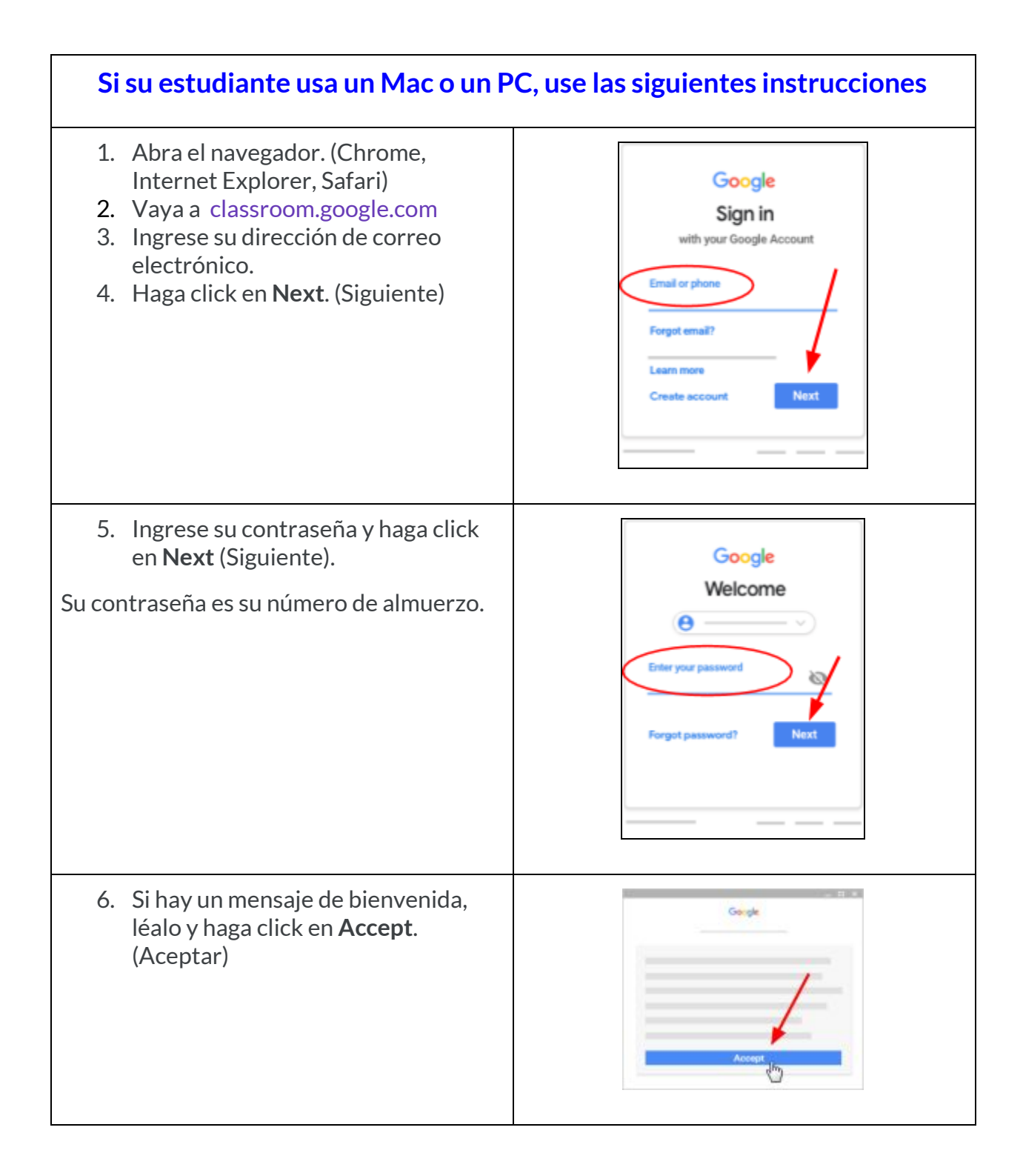

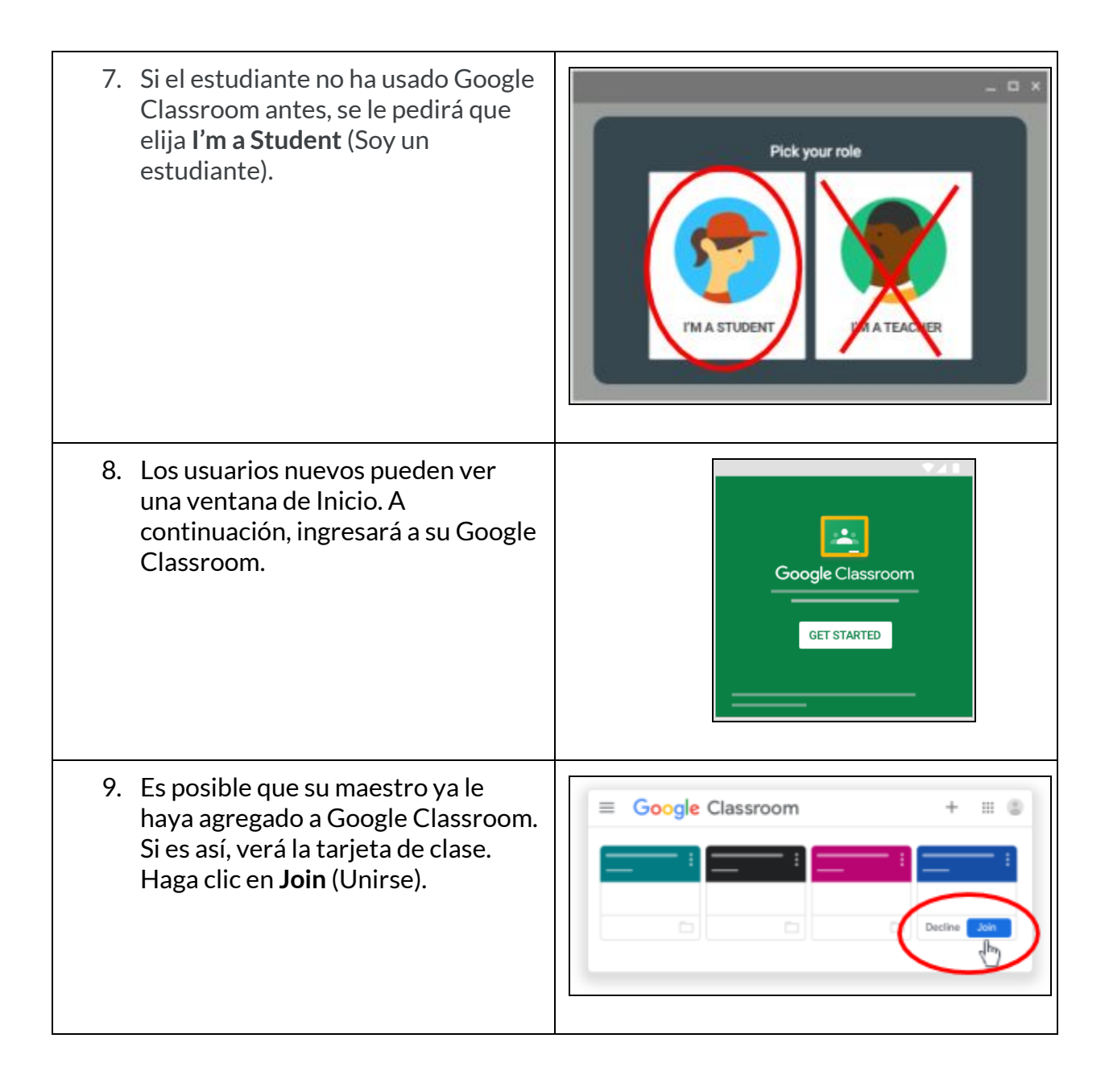

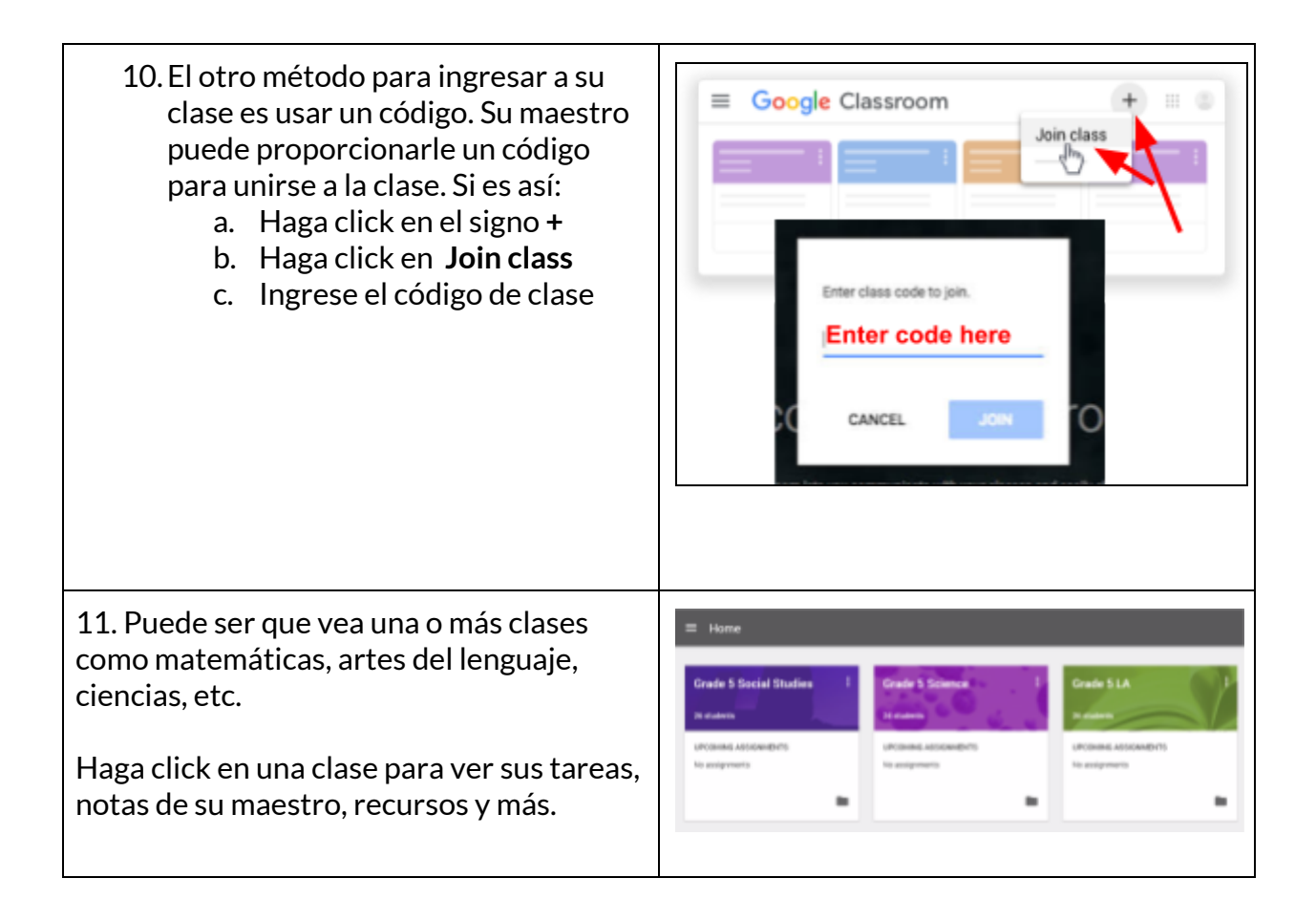